## Completing the Confirmation of Participation (CoP) Form

## Primary care, pediatrician and mixed primary care/specialty clinics

Choose the form for up to 10 providers or the form for up to 25 providers located in Part 2: Registration and Participation section. Refer to pages 3-9 of the form for additional instructions.

| The information collected on this form is personal information as described in the Freedom of Information and Protection of Privacy Act (FOIP). This personal information is<br>collected and used pursuant to sections 33(c) and 39(1)(a) of the FOIP Act, as the collection is related directly to and is necessary for administering provider participation in<br>CIICIVAR. If you have questions or concerns above the collection, use or disclosure of this personal information, please contact effectives at 1.853-643-9649                                                                                                    |                                                           |                                                             |                                                     |                                                                                                    |                                                                   |                                                                                                    |  |                                                                |                                                                |                |  | Clinic Name matches clinic<br>letterhead.                                                                  |                                                                                                    |
|----------------------------------------------------------------------------------------------------|-----------------------------------------------------------|-------------------------------------------------------------|-----------------------------------------------------|----------------------------------------------------------------------------------------------------|-------------------------------------------------------------------|----------------------------------------------------------------------------------------------------|--|----------------------------------------------------------------|----------------------------------------------------------------|----------------|--|----------------------------------------------------------------------------------------------------|----------------------------------------------------------------------------------------------------|
| Community Information Integration (CII) and Central Patient Attachment Registry (CPAR)<br>CONFIRMATION OF PARTICIPATION - Primary Care and Fediatric Clinics<br>PART A - CLINIC DETAILS                                                                                                    |                                                           |                                                             |                                                     |                                                                                                    |                                                                   |                                                                                                    |  |                                                                |                                                                |                |  | [                                                                                                    | A person in the clinic who does                                                                                              |
|                                                                                                    | Clinic I                                                  | Name                                                        |                                                     | Clin                                                                                                    | ic Address                                                        | s                                                                                                    |  |                                                                | Facility ID                                                    | WDFA           |  |                                                                                                    | billing knows the Facility ID or                                                                                             |
|                                                                                                    |                                                           |                                                             |                                                     |                                                                                                    |                                                                   |                                                                                                    |  |                                                                |                                                                |                |  | see tips at the end of this forn<br>to find it in your EMR. The                                            |                                                                                                    |
| EMR Vendor & Product Is your EMR share                                                                                                    |                                                           |                                                             |                                                     | ed with another clinic? Name of C                                                                                      |                                                                   |                                                                                                    |  | Clinic(s) the EMR is shared with:                              |                                                                |                |  |                                                                                                    | clinic Netcare Access<br>Administrator will know the                                                                         |
| Select from drop-down menu                                                                                                    |                                                           |                                                             |                                                     | CIL/CPAR Site Lipicon (Primary)                                                                                        |                                                                   |                                                                                                    |  | Cito Linicon (Alternato)                                       |                                                                |                |  |                                                                                                    |                                                                                                    |
| PCN:                                                                                                    | Select PCI                                                | Affiliation fro                                             | m dron-down mer                                     | Name:                                                                                                    |                                                                   |                                                                                                    |  | Site Liaison (Alternate)                                       |                                                                |                |  |                                                                                                    |                                                                                                    |
| PF Name:                                                                                                    |                                                           |                                                             |                                                     | Role:                                                                                                    |                                                                   |                                                                                                    |  |                                                                |                                                                |                |  | L                                                                                                    | WDFA.                                                                                                    |
| Email:                                                                                                    |                                                           |                                                             |                                                     | Email:                                                                                                    |                                                                   |                                                                                                    |  |                                                                |                                                                |                |  | r                                                                                                    |                                                                                                    |
| Phone:                                                                                                    |                                                           |                                                             |                                                     | Phone:                                                                                                    |                                                                   |                                                                                                    |  |                                                                |                                                                |                |  |                                                                                                    | A shared FMR occurs when                                                                                                    |
|                                                                                                    |                                                           |                                                             |                                                     |                                                                                                    |                                                                   |                                                                                                    |  |                                                                |                                                                |                |  |                                                                                                    | more than one clinic uses the                                                                                                |
| PART B - CLINIC REA<br>Have you completed<br>the <u>PIA Update</u><br><u>Self-Assessment</u> ?                                                                                                    |                                                           | What type o<br>PIA update is<br>required?                   | f<br>Clinic EMR<br>PIA Date                         | ls clinic live<br>on Alberta<br>Netcare?                                                                               | ou comple<br>eadiness C                                           | Is clinic actively<br>participating in a capitatin<br>based Clinical Alternativ<br>Relationship Plan? |  |                                                                | tively<br>a capitation<br>Alternative<br>p Plan?               |                |  | same database 'in the cloud'<br>with another clinic. Both clinics                                          |                                                                                                    |
| Yes<br>No<br>Not sure                                                                                                    |                                                           | None Minor Major Not sure                                   | Not sure                                            | Yes No Not sure                                                                                                    | Yes, a<br>No, ch                                                  | Yes, every box checked<br>No, checklist incomplet<br>Not applicable (no pane                          |  |                                                                | els)                                                           |                |  |                                                                                                    | can access the same patient records.                                                                                         |
| PART C – PART C – PAR | ARTICIPAT                                                 | E and Email A<br>cess to CII/CPA                            | ER(S)<br>address*<br>.R reports)                    | Partici<br>Provider PCN Membership<br>None / not sure (drop down)                                                      |                                                                   |                                                                                                    |  | s Type<br>Specialty Skill Code <sup>3</sup><br>(if applicable) |                                                                |                |  |                                                                                                    | The Site Liaison (SL) usually<br>completes this form and the<br>role is key and often a clinic<br>manager. The SL is a key   |
| 1                                                                                                    | P                                                         | rovider Name                                                |                                                     | Select from drop-down menu                                                                                             |                                                                   | own menu                                                                                              |  |                                                                |                                                                |                |  |                                                                                                    | contact during<br>implementation. Choose an<br>alternate SL. See <u>Roles and</u>                                            |
|                                                                                                    | Provi                                                     | der Email Address                                           |                                                     |                                                                                                    |                                                                   |                                                                                                    |  |                                                                |                                                                |                |  |                                                                                                    |                                                                                                    |
| 2                                                                                                    |                                                           |                                                             |                                                     | Same as above                                                                                                    |                                                                   |                                                                                                    |  |                                                                |                                                                |                |  |                                                                                                    |                                                                                                    |
| 3                                                                                                    |                                                           |                                                             |                                                     | Same as above.                                                                                                    |                                                                   |                                                                                                    |  |                                                                |                                                                |                |  |                                                                                                    | Clinic Readiness: The readiness section relates to panel,                                                                    |
| 4                                                                                                    |                                                           | -                                                           |                                                     | Same as above.                                                                                                    |                                                                   |                                                                                                    |  | þ                                                              | 9                                                              |                |  |                                                                                                    |                                                                                                    |
| 5                                                                                                    |                                                           |                                                             |                                                     | Same as above.                                                                                                    |                                                                   |                                                                                                    |  |                                                                |                                                                | $\overline{\}$ |  |                                                                                                    |                                                                                                    |
| 6                                                                                                    |                                                           |                                                             |                                                     | Same as above.                                                                                                    |                                                                   |                                                                                                    |  |                                                                |                                                                |                |  |                                                                                                    | Netcare and privacy readines                                                                                                 |
| <sup>1</sup> Primary provi<br><sup>2</sup> Primary provi<br><sup>3</sup> Guidance on s<br>F118A_2.0 DR                                                                                                    | der choosing t<br>ders that writ<br>speciality may<br>AFT | t submit panels a<br>consults may chi<br>tound in Part C of | st submit encounters a<br>ts, provided they list th | submit encounters as well. Note: eNotifications are curre<br>provided they list the speciality in the specialty column |                                                                   |                                                                                                    |  | ily available for MQ                                           | and Telus.                                                     |                |  | know if the clinic is already<br>participating in an <u>alternate</u><br><u>compensation arrangement</u> . |                                                                                                    |
| st all interested providers<br>ch as physicians and/or<br>ied health team members<br>ch as nurses, dieticians or                                                                                                    |                                                           |                                                             |                                                     | Use th<br>down<br>choos<br>meml                                                                                        | Use the drop-<br>down menu to<br>choose the PCN<br>membership for |                                                                                                    |  |                                                                | Any provider can<br>choose 'Encounte<br>to submit<br>encounter |                |  |                                                                                                    | For a provider who receives<br>consultation requests and<br>writes consult reports, choose<br>'Consult Reports' to be set-up |

others that book appointments in the scheduler and have encounters or consult reports to submit to the <u>CED</u> or Netcare. down menu to choose the PCN membership for each physician or NP registered with a PCN. Choose 'none' if the provider is NOT a registered PCN member. Any provider can choose 'Encounters' to submit encounter information to the <u>CED</u> in Netcare. For providers with panels, choose 'Encounters' as well as 'Panels and eNotifications' For a provider whoreceives consultation requests and writes consult reports, choose 'Consult Reports' to be set-up to share consult reports to Netcare. Include the specialty skill code as it is in the EMR for each provider. See the tips on where to find the specialty skills code in your EMR in the Appendix of this form.

| r Al                                                                                                    | TC - PARTICIPATING PROVIDER(5)                                                                                                    |                                                        |                                                         | to 10 on this form or 25 on the                                   |                                 |                                                      |  |  |                          |                                                                                                    |  |
|----------------------------------------------------------------------------------------------------|----------------------------------------------------------------------------------------------------|--------------------------------------------------------|---------------------------------------------------------|-------------------------------------------------------------------|---------------------------------|------------------------------------------------------|--|--|--------------------------|----------------------------------------------------------------------------------------------------|--|
| Provider Name and Email Address*<br>(*required for access to CII/CPAR reports)                                                                                                    |                                                                                                    | Provider PCN Membership<br>None / not sure (drop down) | Panels and<br>eNotifications <sup>1</sup><br>Encounters |                                                                   | Consult<br>Reports <sup>2</sup> | Specialty Skill Code <sup>a</sup><br>(if applicable) |  |  |                          | <u>other form</u> .                                                                                                    |  |
| 7                                                                                                    |                                                                                                    | Same as above.                                         |                                                         |                                                                   |                                 |                                                      |  |  |                          | Does the clinic have a                                                                                                    |  |
| 8                                                                                                    |                                                                                                    | Same as above.                                         |                                                         |                                                                   |                                 |                                                      |  |  | Custodian Representative |                                                                                                    |  |
| 9                                                                                                    |                                                                                                    | Same as above.                                         |                                                         |                                                                   |                                 |                                                      |  |  | /                        | the PIA Endorsement Letter or                                                                                                    |  |
| 10                                                                                                    |                                                                                                    | Same as above.                                         |                                                         |                                                                   |                                 |                                                      |  |  | $\boldsymbol{V}$         | is each physician or NP a custodian?                                                                                                 |  |
| <sup>1</sup> Prir<br><sup>2</sup> Prir<br><sup>3</sup> Gui                                                                                                    | nary provider choosing to submit panels and eNotifications,<br>nary providers that also have a specialty may choose all parti<br>sance on speciality may found in Part C of the instructions.                         |                                                        |                                                         | Providers must be aware of t                                      |                                 |                                                      |  |  |                          |                                                                                                    |  |
| PAF                                                                                                    | PART D – CLINIC GOVERNANCE STRUCTURE                                                                                                    |                                                        |                                                         |                                                                   |                                 |                                                      |  |  |                          | EMR mapping to know which                                                                                                    |  |
| <b>Is th</b><br>sign<br>orga                                                                                                    | ere a custodian representative at the clinic? A i<br>the CII PIA Endorsement Letter and any necessa<br>nization. This authorization does not revoke the                                                               |                                                        |                                                         | data is flowing to Netcare, they<br>should be aware of how to use |                                 |                                                      |  |  |                          |                                                                                                    |  |
| If yo                                                                                                    | u answered YES to the above question, please p                                                                                                    |                                                        |                                                         | their EMR (see EMP hole files)                                    |                                 |                                                      |  |  |                          |                                                                                                    |  |
| PAF                                                                                                    | T E - PROVIDER AWARENESS AND AGREEM                                                                                                    |                                                        |                                                         | TELUS clinics will need to turn                                   |                                 |                                                      |  |  |                          |                                                                                                    |  |
| will be made aware and agree with the data that will be shared from their EMK and displayed in Alberta NetCare     will be made aware and agree that the EMR data elements will be available in the Healthcare Data repository     are familiar with the use of confidentiality functions within the EMR     understand and agree that EMR Vendor may access their EMR instance to configure system for CII/CPAR     Telus users only confirm EMR Mobile is turned on     (http://help.telusemrmobile.com/en/70_Mobile/Mobile_managing_access.htm)*  PART F - TRAINING CONFIRMATION FOR ALL PROVIDERS |                                                                                                    |                                                        |                                                         |                                                                   |                                 |                                                      |  |  |                          | CII connectionsto work during<br>onboarding. The EMR vendors<br>need to do some background<br>configuration for the data to<br>flow. |  |
| Site liaison or custodian representative, please confirm any current and future team members using CII/CPAR are trained<br>with the following support material based on the data being submitted. Materials can be found at:<br>https://actt.albertadoctors.org/PMH/panel-continuity/CII-CPAR/Pages/Tools-and-Resources.aspx                                                                                                    |                                                                                                    |                                                        |                                                         |                                                                   |                                 |                                                      |  |  |                          | Adding initials indicates the<br>providers and team are fully                                                                        |  |
| Pri<br>✓                                                                                                    | Privacy related training         Roles & Responsibilities         Panels         Insert           ✓ Health Collection Poster         ✓ CII/CPAR Roles and Responsibilities         ✓ Panel Readiness         Initials |                                                        |                                                         |                                                                   |                                 |                                                      |  |  |                          | informed.                                                                                                    |  |
| 2                                                                                                    | Patient Brochure<br>Custodian Script for Patients                                                                                                    |                                                        |                                                         |                                                                   |                                 |                                                      |  |  |                          |                                                                                                    |  |
| Ľ                                                                                                    | EMR Confidentiality Flags 🗸 Sampl                                                                                                    | e mapped CED Report                                    |                                                         |                                                                   |                                 |                                                      |  |  |                          | Ensure that participants have                                                                                                    |  |
| f assistance is required, please contact your PCN Facilitator or if you do not have a PCN Facilitator please contact the<br>CII/CPAR Implementation team (ehealthciiimplementations@cgi.com).                                                                                                    |                                                                                                    |                                                        |                                                         |                                                                   |                                 |                                                      |  |  |                          | been directed to these                                                                                                    |  |
|                                                                                                    | Please email complet<br>and copy your P(                                                                                                    |                                                        |                                                         | understand their role, are<br>aware how the EMR                   |                                 |                                                      |  |  |                          |                                                                                                    |  |
| F118A_2.0 DRAFT November 2020                                                                                                    |                                                                                                    |                                                        |                                                         |                                                                   |                                 |                                                      |  |  |                          | information maps to the <u>CED</u> in                                                                                                |  |
|                                                                                                    | e-mail this completed form to eHealth<br>Support Services at Alberta Health and if you                                                                                                    |                                                        |                                                         |                                                                   |                                 |                                                      |  |  |                          | during the confirmation of participation stage.                                                                                      |  |
|                                                                                                    | have a                                                                                                    | PCN Practice Facilit                                   | ato                                                     | r, cc                                                             | ру                              | the                                                  |  |  |                          | Adding initials indicates the                                                                                                    |  |
| facilitator.                                                                                                    |                                                                                                    |                                                        |                                                         |                                                                   |                                 |                                                      |  |  |                          | providers and team are fully<br>informed                                                                                             |  |

TIPS FOR COMPLETING THIS PDF FORM: The computer accessing the **eForm** must have current Adobe Reader installed. Need software? Download free using this link.

- 1. Click on the form, right click, save as, choose folder on computer, name and save.
- 2. Navigate to folder on computer where saved and open from there.
- 3. Confirmation of Participation form will open for completion, type directly on the form and choose from the drop downs as appropriate.
- 4. You can save an eForm using Adobe Reader.

## For Mac users:

To open the form right click file and select open with Adobe Reader.